## Lisans Yenileme

Logo Mind Insight'ın ana sayfasında lisansın son kullanım tarihi ve lisans bitimine kaç gün kaldığı gösterilir.

## COODING INSIGHT Hoşgeldiniz Analizler Raporların Otomatik Gönderimi Yönetim İşlemleri

| Kullanıcılar    | Ürün Entegrasyonları |
|-----------------|----------------------|
| Yönetim Konsolu | Parolayı Değiştir    |

## Ürün Lisans Bilgileri

| Ürün Anahtarı:           | 03BOZRNO5RCYV8NUD2GNY8UT66                   |
|--------------------------|----------------------------------------------|
| Ürün Açıklaması:         | Logo Mind Insight                            |
| Kullanıcı Sayısı:        | 5                                            |
| e-Posta Gönderim Modülü: | 5 adres                                      |
| Son Kullanım Tarihi:     | 18.09.2019                                   |
| Lisans Bitiş Süresi:     | Lisans sürenizin dolmasına 27 gün kalmıştır. |
| Lisans Türü:             | Bayi Seti                                    |
| Sürüm:                   | 1.36.0.0                                     |

Lisans yenileme işlemi <u>üç ayda bir</u> tekrar yapılmalıdır.

Lisans yenilemeyi yapmak için kurulum dosyasındaki setup.exe dosyası çalıştırılır. Lisans Yenile seçeneği ile ilerlenir. Diğer adımlar kurulum adımları ile aynı şekildedir.

Lisans yenilemenin tamamlandığı ekranda **Modül aktivasyonu yapmak istiyorum** seçeneği işaretlenip **Son** diyerek lisans anahtarı girilebilir. Eğer Elinizde böyle bir anahtar yok ise onay kutusu işaretlenmeden **Son** seçilir.

Lisans yenileme işlemi bittikten sonra Logo Mind Insight lisans servisinin baştan başlatılması gerekir.